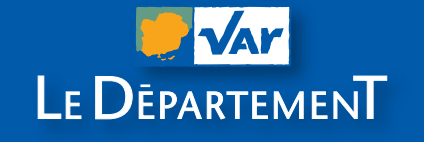

### **GUIDE PRATIQUE**

# Demandez votre subvention sur teleservices.var.fr

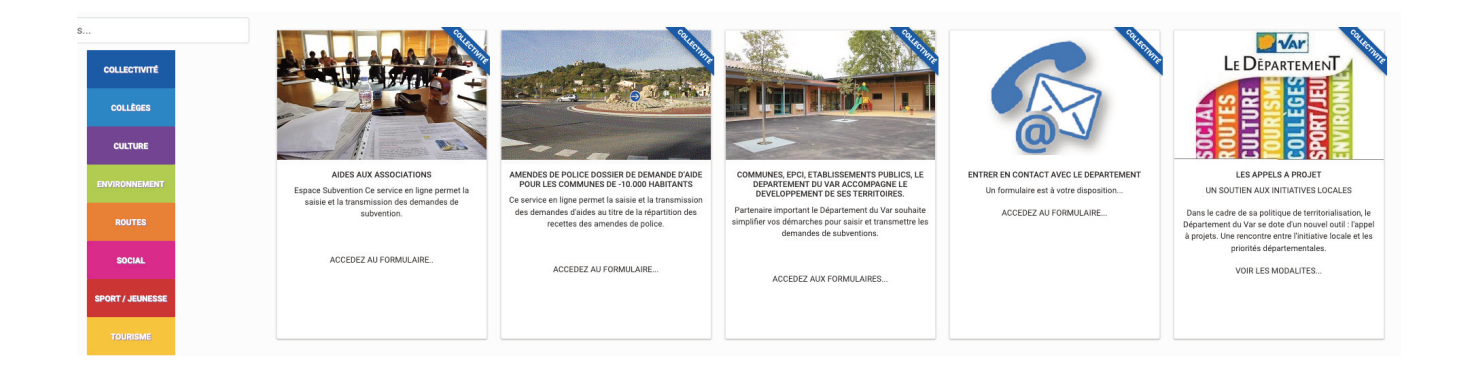

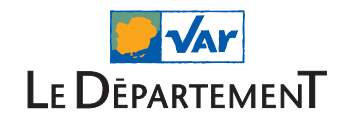

## SOMMAIRE

#### Créer un compte sur teleservices.var.fr

- Bienvenue sur le site
- Créer un compte utilisateur
- Données d'affichage du compte
- Mail de confirmation de création de compte
- Changement de mot de pase
- Connexion
- Associer sa structure à son compte utilisateur
- Identifier et enregistrer sa structure

### **2.** Saisir une demande de subvention

- Bienvenue sur le site
- Aides aux associations
- Se connecter
- Ajouter ou compléter un dossier de demande de subvention
- Renseigner les 6 étapes
  - **1- Votre association**
  - 2- Vos informations
  - 3- Votre demande
  - 4- Vos actions
  - 5- Pièces jointes
  - 6- Validation
- Votre demande est validée
- Besoin d'aide?

### **3** Pièces à joindre aux dossiers de demandes de subvention

Définitions des pièces à fournir

- PV d'Assemblée Générale
- Budget prévisionnel
- Rapport moral
- Bilan financier
- Compte de résultat
- RIB Relevé d'identité bancaire
- Fiche INSEE SIRET
- Rapport d'activités
- Contrat d'engagement républicain

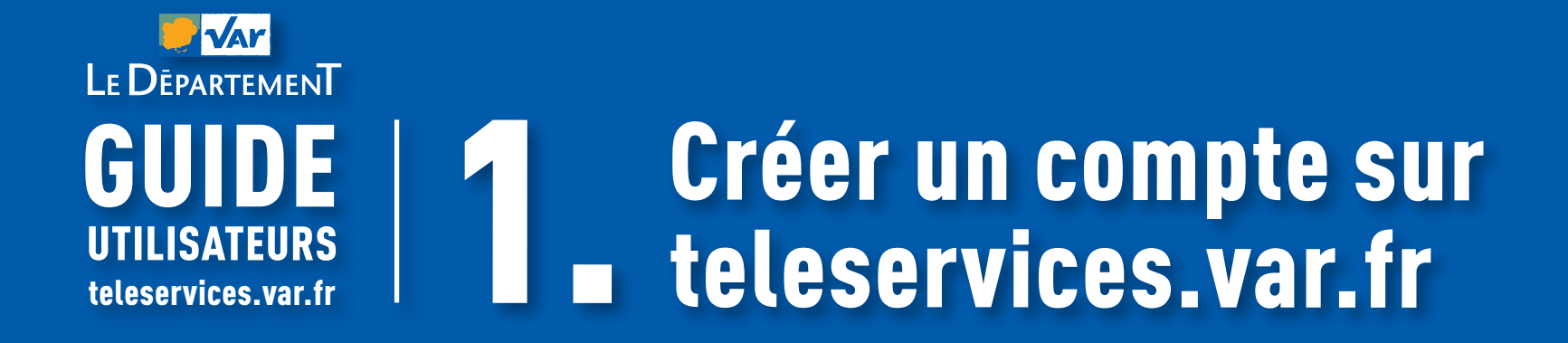

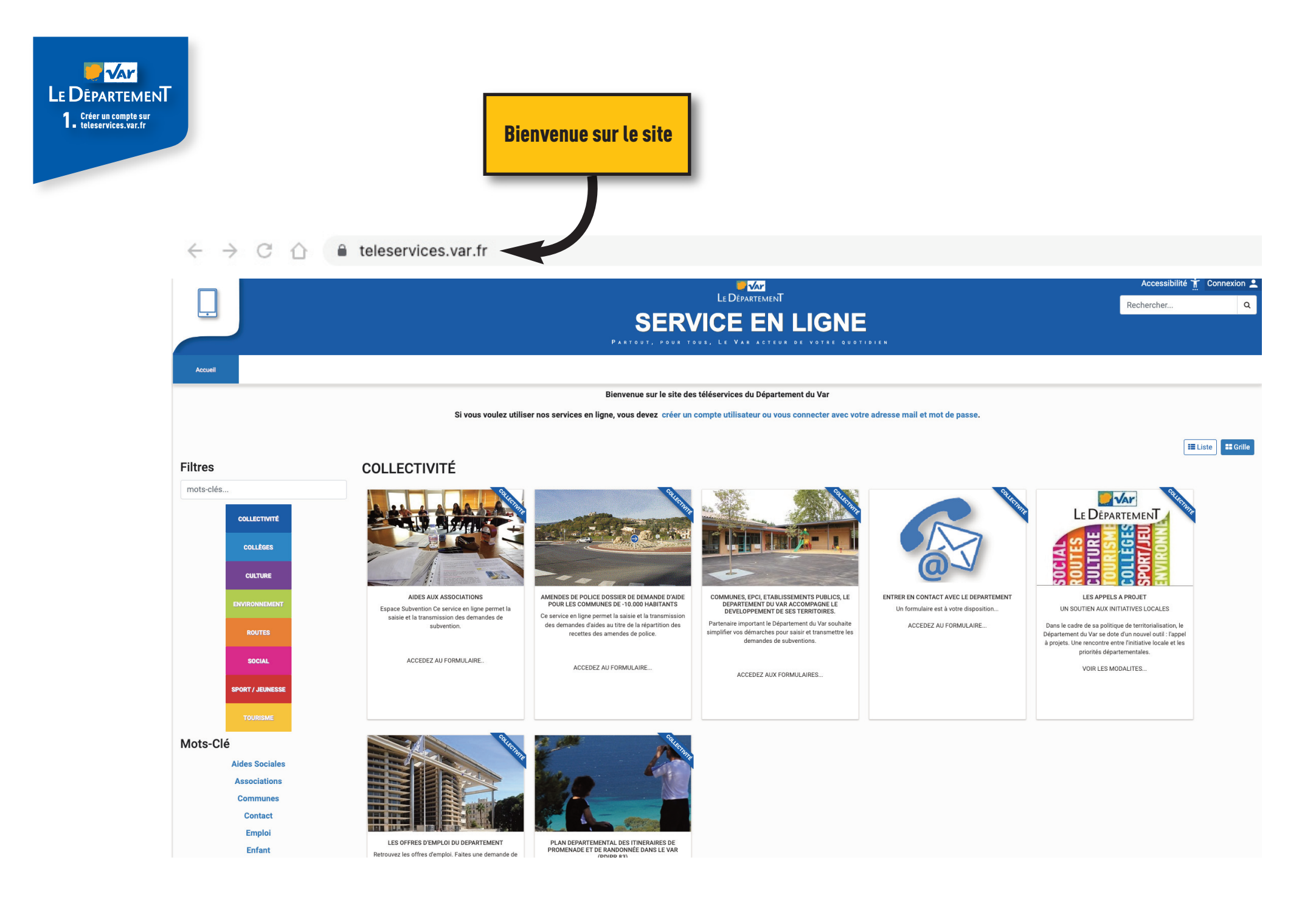

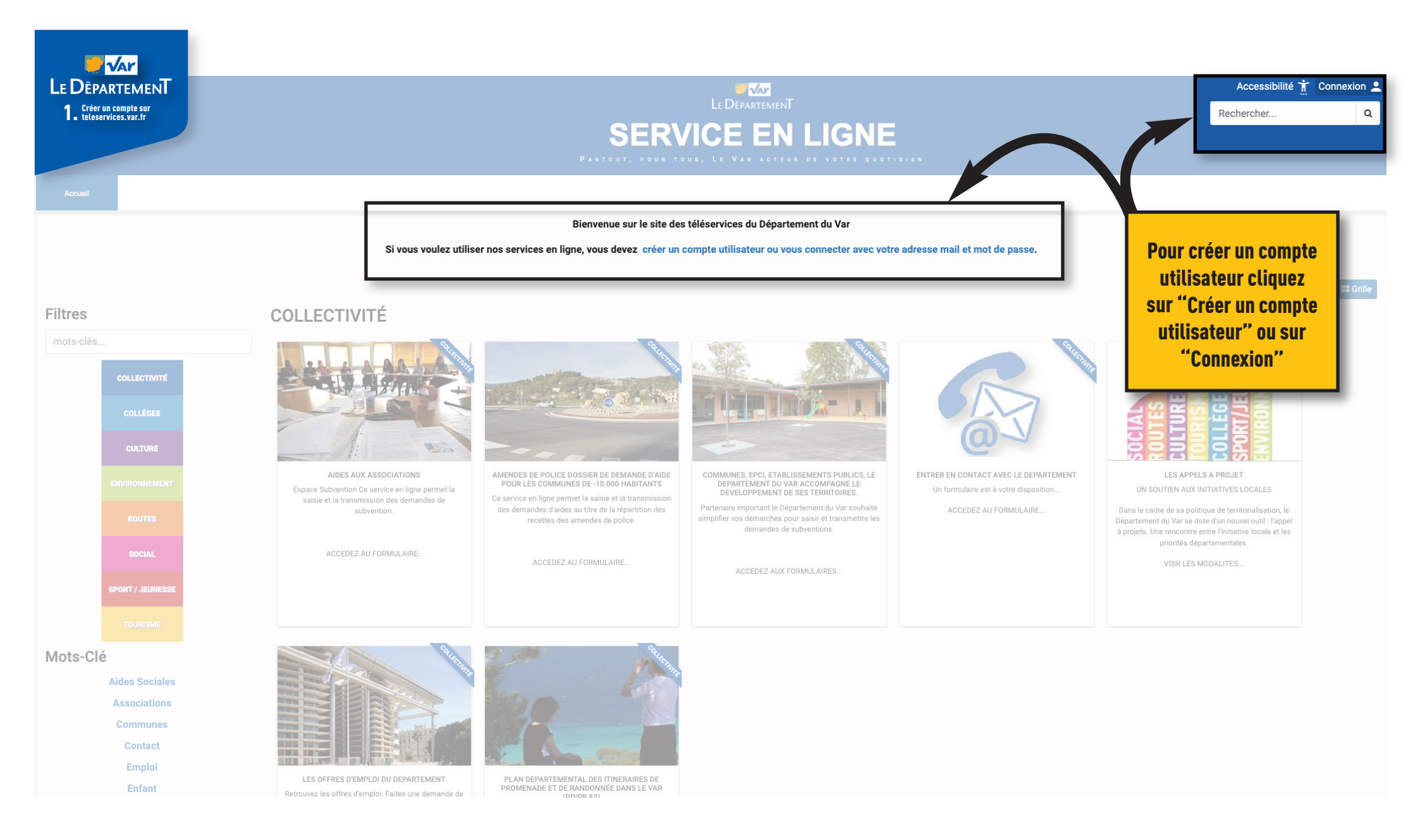

| Le DépartemenT                                                      | 5/2                                                                                                    | Accessibilité 市 Connexion 💄 |   |
|---------------------------------------------------------------------|----------------------------------------------------------------------------------------------------|-----------------------------|---|
| <b>1</b> Créer un compte sur<br>teleservices.var.fr                 |                                                                                                    | Rechercher                  | Q |
|                                                                     | SERVICE EN LIGNE                                                                                                    |                             |   |
| Accueil                                                             |                                                                                                    |                             |   |
|                                                                     | Si vous voulez utiliser nos services en ligne, vous devez créer un compte utilisateur ou vous connecter avec votre adresse mail et mot de passe   |                             |   |
| Mon compte                                                          |                                                                                                    |                             |   |
| Adresse email                                                       |                                                                                                    |                             |   |
|                                                                     |                                                                                                    |                             |   |
|                                                                     |                                                                                                    |                             | 0 |
| Mot de passe                                                        |                                                                                                    |                             |   |
| Se connecter                                                        |                                                                                                    |                             |   |
| S'identifier avec<br>FranceConnect<br>Qu'est-ce que FranceConnect ? | Créer un compte Mot de passe o Cliquez sur "Créer un compte"                                                                                      |                             |   |
|                                                                     | Nous contacter Conditions générales d'utilisation Mentions légales Site du Département du Var Plan du site Accessibilité : partiellement conforme |                             |   |

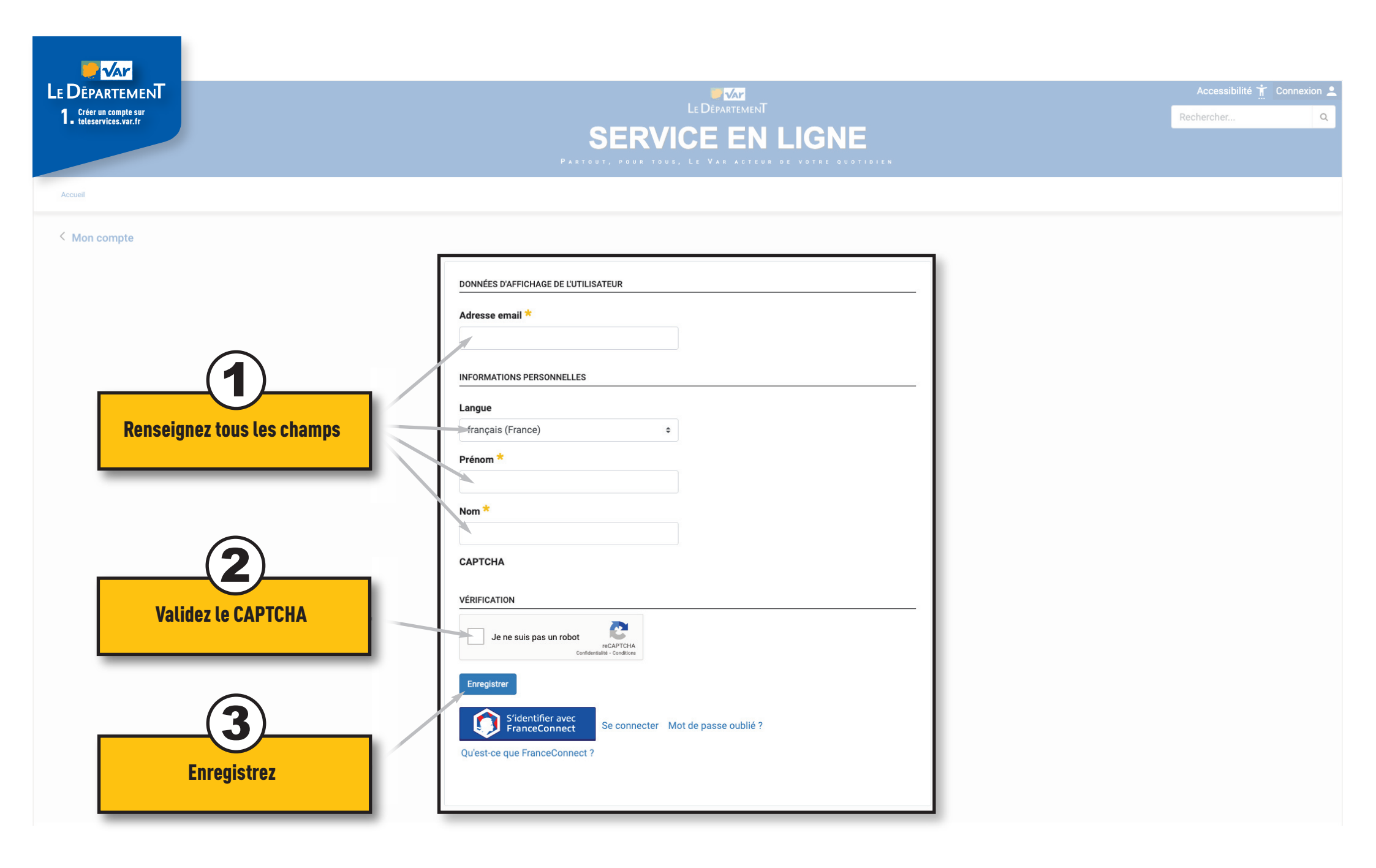

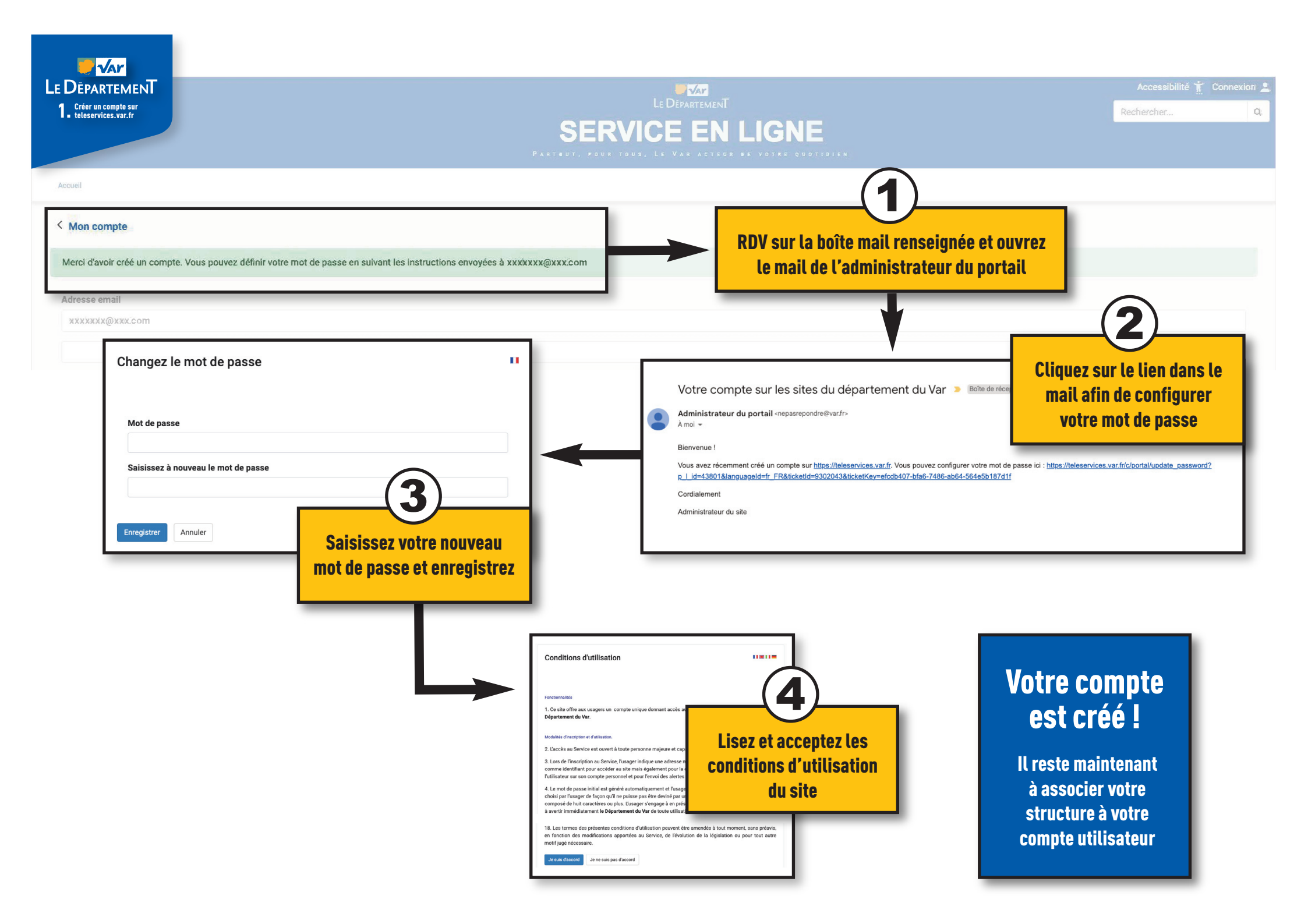

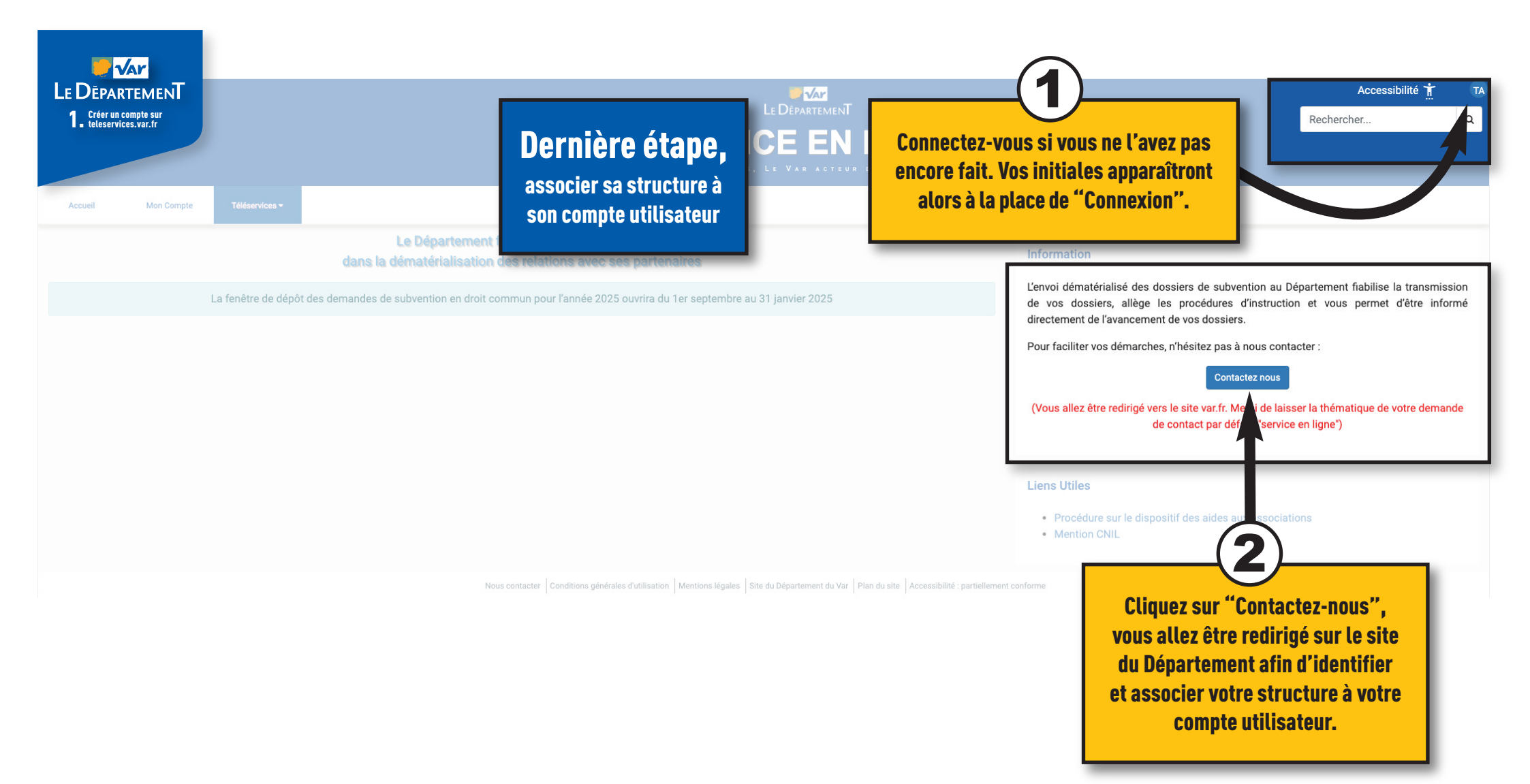

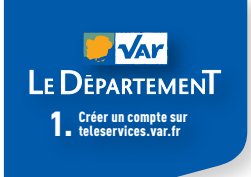

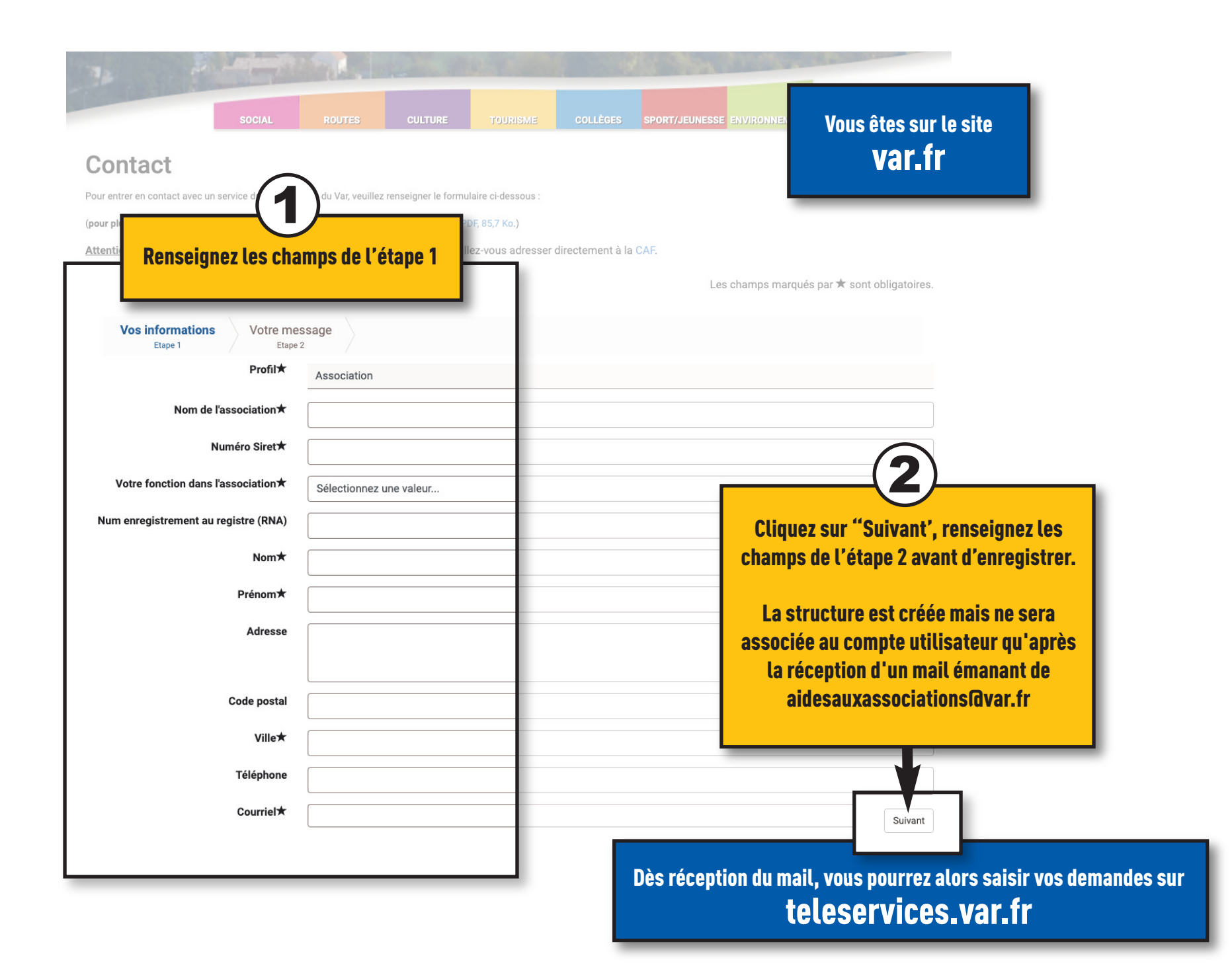

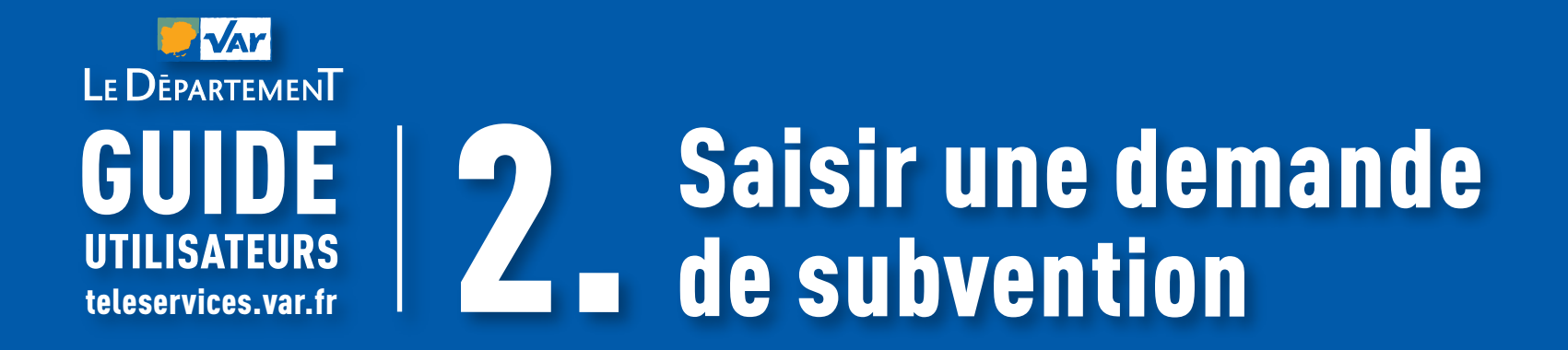

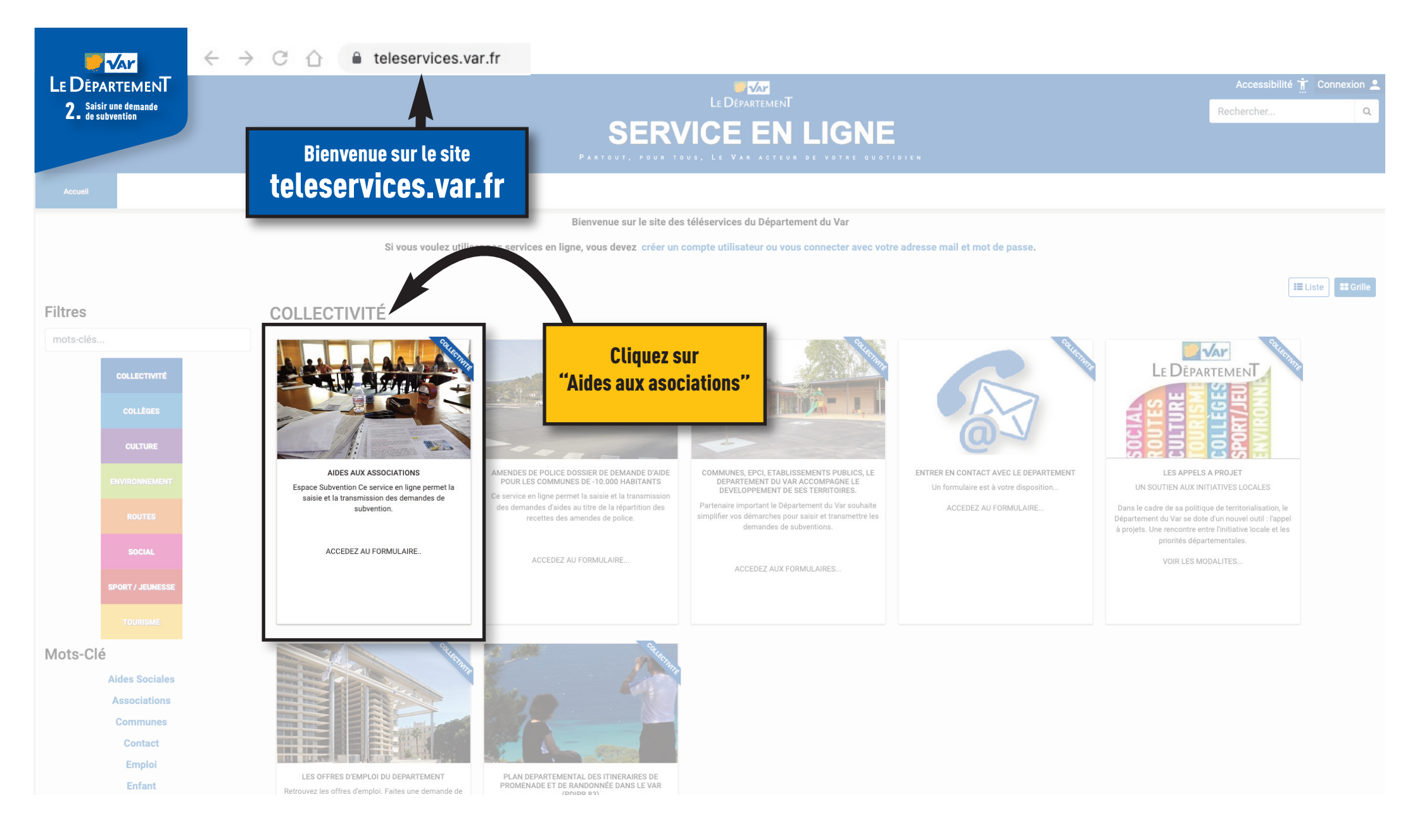

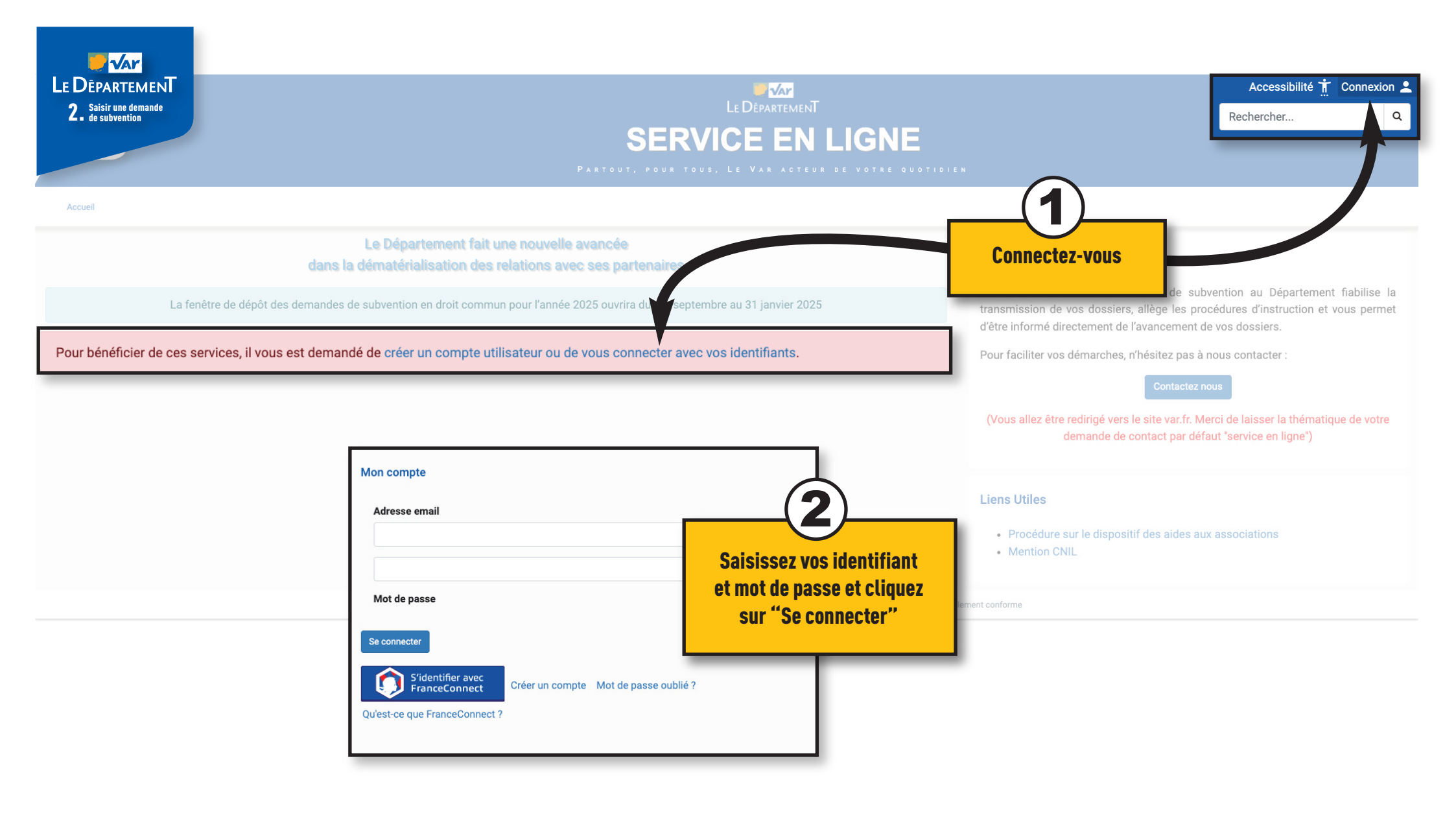

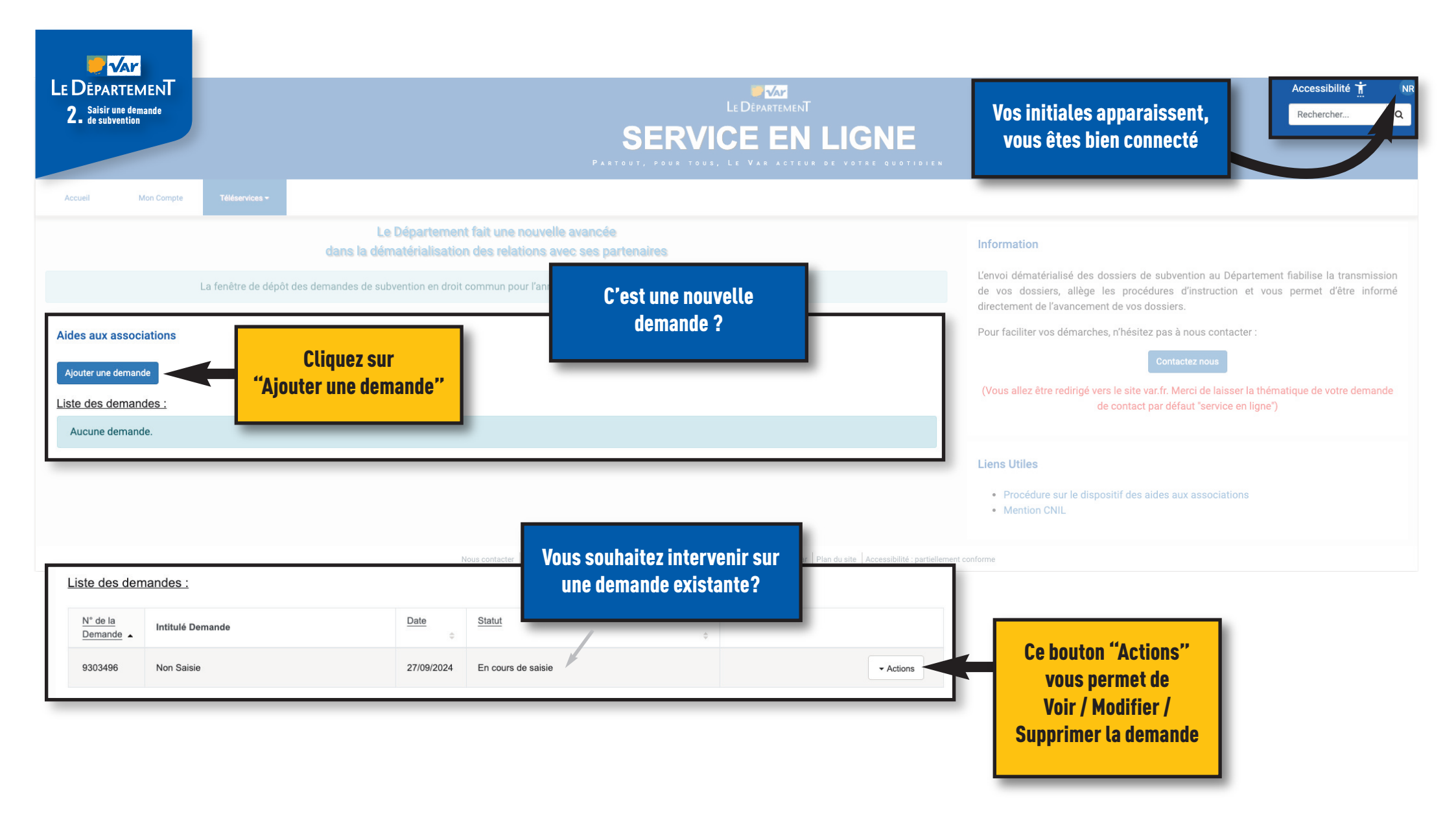

| Saisir une demande<br>de subvention                                                                                                    | ,                                                                                                    |                                                                                 | N LIGNE              |                                      | Accessibi<br>Recherche                                                                                                    |
|----------------------------------------------------------------------------------------------------|----------------------------------------------------------------------------------------------------|---------------------------------------------------------------------------------|----------------------|--------------------------------------|----------------------------------------------------------------------------------------------------|
| Mon Compte<br>nux associations<br>attente de saisie<br>fotre Association 2. Vi                                                                                                    | retterritors<br>Chaque demande<br>s'organise en 6 étapes                                                                                    | is jointes 6. Validation                                                        |                      |                                      |                                                                                                    |
| 1tification de l'Associal         de l'Association         sociation TEST - 123         sse         Sonne chargée du do:         prénom *       Té         CXXXXXXXXXX       (         mière composition de | Code SIRET Code RNA<br>123456789 1234<br>Sier<br>phone · Eniall<br>x00000000 x000000000000000000000000000                                   | Renseignez les champs de<br>"Votre Association                                  | e l'étape 1 :<br>on" |                                      | <b>3 choix possibles :</b><br>"Quitter" :<br>vous quittez la saisie,<br>les informations renseignées                                                                                                    |
| nière composition du Burea<br>sident *<br>                                                                                                    | Les champs grisés sont au<br>rapatriés des com<br>(pour toute modification évent                                                            | utomatiquements<br>ptes créés<br>uelle, nous contacter)                         | 21/09/2024           | Sec                                  | "Enregistrer et quitter" :<br>les informations saisies à cett<br>étapes seront enregistrées et<br>vous pourrez directement pass                                                                                                    |
| ilère composition du Burea<br>ildent *<br>. v Nom<br>Prénom<br>ilère composition du Conse                                                                                                    | Les champs grisés sont au<br>rapatriés des com<br>(pour toute modification évent                                                            | utomatiquements<br>ptes créés<br>uelle, nous contacter)<br>om<br>En date du :*  | 21/09/2024           | Sec                                  | "Enregistrer et quitter" :<br>les informations saisies à cett<br>étapes seront enregistrées et<br>vous pourrez directement pass<br>à l'étape 2 de cette demande                                                                                                    |
| re composition du Burea<br>lent *<br>Nom<br>Prénom<br>ire composition du Conse<br>V Nom                                                                                                    | Les champs grisés sont au<br>rapatriés des com<br>(pour toute modification évent                                                            | utomatiquements<br>ptes créés<br>uelle, nous contacter)<br>om<br>En date du : • | 21/09/2024           | Sec                                  | "Enregistrer et quitter" :<br>les informations saisies à cett<br>étapes seront enregistrées et<br>vous pourrez directement pass<br>à l'étape 2 de cette demande<br>lors d'une prochaine connexio                                                                                                    |
| re composition du Burea<br>ent *<br>V Nom<br>Prénom<br>re composition du Conse<br>V Nom<br>Nom                                                                                                    | Les champs grisés sont au<br>rapatriés des com<br>(pour toute modification évent)  d'Administration  Prénom Prénom                          | utomatiquements<br>ptes créés<br>uelle, nous contacter)<br>om<br>En date du : • | 21/09/2024           | Prénom<br>Prénom                     | <ul> <li>ne seront pas enregistrées</li> <li>"Enregistrer et quitter" :         <ul> <li>les informations saisies à cette étapes seront enregistrées et vous pourrez directement pass à l'étape 2 de cette demande lors d'une prochaine connexio</li> <li>"Suivant" : vous passez à l'étape 2 "Vos informations"</li> </ul> </li> </ul>                                                          |
| re composition du Burea<br>ent *<br>V Nom<br>Prénom<br>re composition du Conse<br>V Nom<br>V Nom<br>V Nom                                                                                                   | Les champs grisés sont au<br>rapatriés des comp<br>(pour toute modification évents)      d'Administration      Prénom     Prénom     Prénom | utomatiquements<br>ptes créés<br>uelle, nous contacter)<br>om<br>En date du : • | 21/09/2024           | Prénom<br>Prénom<br>Prénom           | <ul> <li>ne seront pas enregistrées</li> <li>"Enregistrer et quitter" : <ul> <li>les informations saisies à cett</li> <li>étapes seront enregistrées et</li> <li>vous pourrez directement pass</li> <li>à l'étape 2 de cette demande</li> <li>lors d'une prochaine connexio</li> <li>"Suivant" : vous passez à</li> <li>l'étape 2 "Vos informations"</li> </ul> </li> </ul>                      |
| re composition du Burea<br>ent *<br>V Nom<br>Prénom<br>re composition du Conse<br>V Nom<br>Nom<br>Nom<br>Nom<br>Nom                                                                                         | Les champs grisés sont au<br>rapatriés des comp<br>(pour toute modification évent)  d'Administration  Prénom Prénom Prénom Prénom Prénom    | utomatiquements<br>ptes créés<br>uelle, nous contacter)<br>om<br>En date du : • | 21/09/2024           | Prénom<br>Prénom<br>Prénom<br>Prénom | <ul> <li>tes informations renseignees</li> <li>ne seront pas enregistrées</li> <li>"Enregistrer et quitter" :         <ul> <li>les informations saisies à cett<br/>étapes seront enregistrées et<br/>vous pourrez directement pass<br/>à l'étape 2 de cette demande<br/>lors d'une prochaine connexio</li> <li>"Suivant" : vous passez à<br/>l'étape 2 "Vos informations"</li> </ul> </li> </ul> |

| E DEPARTEMENT<br>2. Saisir une demande<br>2. de subvention                                                                                                    |                           |                                                      |             | LE DÉPARTEMENT<br>SERVICE EN LIGNE                         | Accessibilité 🗎<br>Rechercher                                                                                                    |
|----------------------------------------------------------------------------------------------------|---------------------------|------------------------------------------------------|-------------|------------------------------------------------------------|----------------------------------------------------------------------------------------------------|
| Mon Compte         Zééééenéese           des aux associations                                                                                                    | 4. Vos Actions            | 5. Pièces jointes 6.                                 | Validation  | Renseignez les champs de l'étape 2 :<br>"Vos Informations" | <b>2</b><br><b>4 choix possibles :</b><br>"Précédent" :<br>vous reviendrez à l'étape 1<br>"Quitter" :<br>vous quittez la saisie,<br>les informations renseignées<br>ne seront pas enregistrées<br>"Enregistrer et quitter" :<br>les informations saisies à cette |
| Votre association dispose-t-elle d'un commissaire au compte ?  Votre association dispose-t-elle d'agrément(s) administratif(s) ?  Renseignements administratifs concernant les resources humaines  Nombre d'adhérents de l'association (à jour de la cotisation statutaire au 31/12 de l'année écoulde)  Femmes Hommes Hommes | Contrat de<br>volontariat | Oui O Non Oui Non Nombre total CDI CDD               | de salariés |                                                            | etapes seront enregistrees et<br>vous pourrez directement passer<br>à l'étape 3 de cette demande<br>lors d'une prochaine connexion<br>"Suivant" : vous passez à<br>l'étape 3 "Votre demande"                                                                     |
| Total 0 Renseignement financiers globaux concernant l'organisme                                                                                                    |                           | Contrat aidó<br>Total<br>Equivalent temps<br>complet | 0           |                                                            | < Précédent Quitter Enregistrer et quitter Suivant >                                                                                                    |

| LE DÉPARTEMENT<br>2. Saisir une demande<br>de subvention | LE DÉPARTEMENT<br>SERVICE EN LIGNE<br>Partout, pour tous, le var acteur de votre quotidien                                 | Accessibilité 📺 NR<br>Rechercher Q                                                                                                    |
|----------------------------------------------------------|----------------------------------------------------------------------------------------------------|----------------------------------------------------------------------------------------------------|
| Accueil Mon Compte                                       | 3. Votre Demande 4. Vos Actions 5. Pièces Jointes 6. Validation<br>Renseignez les champs de l'étape 3 :<br>"Votre demande" | <ul> <li>A choix possibles :</li> <li>"Précédent" :</li> <li>vous reviendrez à l'étape 2</li> <li>"Quitter" :</li> <li>vous quittez la saisie,<br/>les informations renseignées<br/>ne seront pas enregistrées</li> <li>"Enregistrer et quitter" :</li> <li>les informations saisies à cette<br/>étapes seront enregistrées et<br/>vous pourrez directement passer<br/>à l'étape 4 de cette demande<br/>lors d'une prochaine connexion</li> <li>"Suivant" : vous passez à<br/>l'étape 4 "Vos Actions"</li> </ul> |

| LE DÈPARTEMENT<br>2. Saisir une demande<br>de subvention                                                                                      |                           | SEF<br>Partout, pour                                    | LE DÉPARTEMENT<br>RVICE EN LIGNI<br>TOUS, LE VAR ACTEUR DE VOTRE O | E<br>DUOTIDIEN                                                                                                    | Accessibilité 🕺 I<br>Rechercher Q |
|----------------------------------------------------------------------------------------------------|---------------------------|---------------------------------------------------------|--------------------------------------------------------------------|----------------------------------------------------------------------------------------------------|-----------------------------------|
| Accueil Mon Compte Téléservices - Aides aux associations DÉVELOPPEMENT DE LA PR                                                               | RATIQUE FÉMININ           |                                                         |                                                                    | 2                                                                                                    |                                   |
| Titre action : * Di Description succincte de l'action : * Montant de la subvention sollicitée pour l'action : • Lieu de l'action : • Sa ** by | EVELOPPEMENT DE LA PRATIC | € Renseignez les champ<br>"Vos Action                   | s de l'étape 4 :<br>ns"                                            | 4 choix possibles :<br>"Précédent" :<br>vous reviendrez à l'étape 3<br>"Quitter" :<br>vous quittez la saisie,<br>les informations renseignées<br>ne seront pas enregistrées<br>"Enropietrer et quitter" : |                                   |
| Dépenses                                                                                                    |                           | Recettes                                                |                                                                    | les informations saisies à cette<br>étapes seront enregistrées et<br>yous nourrez directement nasser                                                                                                    |                                   |
| 60 Achats *                                                                                                    | €                         | 70 ventes *                                             | €                                                                  | à l'étape 5 de cette demande                                                                                                    |                                   |
| 61 Services extérieurs *                                                                                                    | €                         | Dont 706 Prestations de services *                      | €                                                                  | tors a une prochaine connexion                                                                                                    |                                   |
| Dont 613 Location *                                                                                                    | €                         | Dont 701 et 707 Ventes de produits et<br>marchandises * | €                                                                  | l'étape 5 "Pièces jointes"                                                                                                    |                                   |
| Dont 615 Entretien et Réparation *                                                                                                    | €                         | 74 Subventions d'exploitation *                         | €                                                                  |                                                                                                    |                                   |
| 62 Autres services extérieurs *                                                                                                    | €                         | Dont 74 Subvention État *                               | €                                                                  | V                                                                                                    |                                   |
| Dont 622 Rémunération d'intermédiaires *                                                                                                    | €                         | Dont 74 Subvention Conseil Régional *                   | €                                                                  | < Précédent Quitter Enregistrer et quitter Suivant >                                                                                                    | <u>ה</u>                          |
| Dont 625 Déplacements, missions, réceptions *                                                                                                 | €                         | Dont 74 Subvention Département du Var *                 | €                                                                  |                                                                                                    | '                                 |

| DEPARTEMENT<br>Saisir une demande<br>• de subvention                                                                                                    | familan -                                                                                                    |                                                                         | SEF<br>Partout, pour                                                                                                 | LE DÉPARTEME<br>RVICE EN<br>TOUS, LE VAR ACT                                                                                  | NT<br>I LIGNE<br>UR DE VOTRE QUOTI | DIEN                                                                                                    | Accessibilité 📩 |
|----------------------------------------------------------------------------------------------------|----------------------------------------------------------------------------------------------------|-------------------------------------------------------------------------|----------------------------------------------------------------------------------------------------|----------------------------------------------------------------------------------------------------|------------------------------------|----------------------------------------------------------------------------------------------------|-----------------|
| es aux associations<br>DÉVELOPPEMENT DE<br>1. Votre Association 2<br>Il reste une seule étape po<br>Les pièces doivent être de type P<br>Les associations ayant perçu une | LA FORE FÉMININE<br>de 4. Vos<br>de 4. Vos | s Actions 5.<br>Si besoi<br>sont<br>Une fois<br>à<br>t tenues d joindri | Pièces jointes<br>in, certains mod<br>disponibles en<br>s modifiés vous<br>partir de "Chois<br>e le compte rendu fin | 3. Validation<br>lèles de document<br>téléchargement.<br>pourrez les joindr<br>sir un fichier"<br>ancier de(s) l'actio (s) su | s<br>e<br>e<br>oventionnées        | <b>4 choix possibles :</b><br><b>4 choix possibles :</b><br>"Précédent" :<br>vous reviendrez à l'étape 4<br>"Quitter" :<br>vous quittez la saisie,<br>les informations renseignées<br>ne seront pas enregistrées |                 |
| Intitulé                                                                                                    |                                                                                                    | Modèle                                                                  | Fichier téléchargé                                                                                                   | Actions                                                                                                    |                                    | "Enregistrer et quitter" :<br>les informations saisies à cette                                                                                                    |                 |
| Proces verbal*                                                                                                    | Budget prévisionnel annuel de l'association                                                                                                    | télécharger ici                                                         | Aucun fichier choisi                                                                                                 | Choisir un fichier                                                                                                    |                                    | étapes seront enregistrées et<br>vous pourrez directement passer                                                                                                    |                 |
| Rapport moral et d'activités*                                                                                                    | Rapport moral et d'activités approuvé à la<br>dernière assemblée générale                                                                                                    | Sans Objet                                                              | Aucun fichier choisi                                                                                                 | Choisir un fichier                                                                                                    |                                    | à l'étape 6 de cette demande<br>lors d'une prochaine connexion                                                                                                    |                 |
| Bilan et compte de résultat*                                                                                                    | Dernière exercice clos approuvé par<br>l'assemblée générale                                                                                                    | Sans Objet                                                              | Aucun fichier choisi                                                                                                 | Choisir un fichier                                                                                                    |                                    | l'étape 6 "Validation                                                                                                    |                 |
| Rib*                                                                                                    | Sans Objet                                                                                                    | Sans Objet                                                              | Aucun fichier choisi                                                                                                 | Choisir un fichier                                                                                                    |                                    | T                                                                                                    |                 |
| Fiche INSEE (de moins de trois mois)*                                                                                                    | Sans Objet                                                                                                    | télécharger ici                                                         | Aucun fichier choisi                                                                                                 | Choisir un fichier                                                                                                    |                                    |                                                                                                    | _               |
| Statut*                                                                                                    | Dernière version du statut (daté et signé)                                                                                                    | Sans Objet                                                              | Aucun fichier choisi                                                                                                 | Choisir un fichier                                                                                                    |                                    | < Précédent Quitter Enregistrer et quitter Suive                                                                                                    | ant >           |
| Contrat d'engagement républicain*                                                                                                    | Ce lien vous dirige directement s<br>de l'INSEE où vous pourrez, mun<br>numéro siren à 9 chiffres, télécl<br>fiche INSEE de votre associa                                                                                                    | sur le site<br>i de votre<br>harger le<br>ition.                        | Aucun fichier choisi                                                                                                 | Choisir un fichier                                                                                                    |                                    |                                                                                                    |                 |

| - Var                                                                                                    |                                                                                                    |                                                                                                    |
|----------------------------------------------------------------------------------------------------|----------------------------------------------------------------------------------------------------|----------------------------------------------------------------------------------------------------|
| LE DÉPARTEMENT                                                                                                    |                                                                                                    | i takarvera ur zasochovity, j. dzowadziskowitowitowitowitowitowitowitowitowitowit                                                                                                    |
| 2. Saisir une demande<br>de subvention                                                                                                    |                                                                                                    | LE DÉPARTEMENT Demande de Subvention Ier Q                                                                                                    |
|                                                                                                    | SERVICE EN LIGNE                                                                                                    | 1. Identification du demandeur<br>Ausoisse: AUSCATION 107 - 123<br>Coss MIT: 123/267/9                                                                                                    |
|                                                                                                    |                                                                                                    | Cale INAL 1234<br>Admini :<br>1.1 Personne chargie du dossier                                                                                                    |
| Accueil Mon Compte Téléservices -                                                                                                    |                                                                                                    | New Jacon         NCUL04 REMAINT           100         NEW JACON           120         Mambres da bareas en data da : 13/09/2024           p1 619         SCATORAL           p1 619         SCATORAL           p1 619         TOLERA                                                                                                    |
| Aides aux associations                                                                                                    | Dermet de vérifier vetre ecicie                                                                                                    | Renseignements administratifs concernant l'association     Stenseignements d'ardre administratifs et juridiques     Diet de general n'associate     Diet de general n'associate     Diet de general notations     Diet de general notations                                                                                                    |
| DÉVELOPPEMENT DE LA PRATIQUE FÉMIN                                                                                                    | INE avant validation définitive                                                                                                    | Date de publication au prover défection de la construcción de la construcción de la const |
| 1. Votre Association 2. Vos Informations 3. Votre Demand                                                                                                    | e 4. Vos Actions 5. Pièces jointes 6. Validation                                                                                                    | G Jave de Lordnates de Tatascustes<br>G Jave de Lordnaties autochte au 3/12 de Transie<br>Tatascu<br>Tatas                                                                                                    |
|                                                                                                    | Après validation la demande ne pourra plus être modifiée.                                                                                                    | konthe of exclusive at a contract on investment of the contract on investment of the contract on the contract on the cont      |
|                                                                                                    | Vérifiez la saisie de la demande : Visualiser                                                                                                    | Resilient men centre internet                                                                                                    |
| En entre demande de subvention, j'accepte que les info                                                                                                    | rmations saisies soient exploitées pour les finalités de ce traitementCe ohamp est poligatoire                                                                                                    |                                                                                                    |
| L'activité sen certite l'exactitude des documents et renseignement<br>signature)<br>Ce champ est obligato     Homore a la fournir au plus tard dans les six mois suiva<br>général des constitute erritoriales (CGCT ) et l'arrêté du 11/10/200<br>Ce champ est obligatoire | s communiqués dans le présent dossier et ses pièces jointes qui doivent présenter clairement la structure à laquelle ils so<br>Int la clôture de son exercice comptable tous les documents administratifs et comptables nécessaires au contrôle des ser<br>6 ainsi qu'à l'accomplissement des obligations légales de publicité des comptes et communication des articles L3313-1 d | ont rattachés (papier à en-tête de l'as pon,<br>rvices du Départemen<br>lu CGCT et 10 de la loi                                                                                                    |
| (1)                                                                                                    | < Preced                                                                                                    | Quitter Enregistrer et quitter Validation de la demande                                                                                                    |
| Cochez les mentions                                                                                                    | Nous contacter Conditions générales d'utilisation Mentions légal Confirmation d'envoi de la demande ×                                                                                                    |                                                                                                    |
| obligatories                                                                                                    | Êtes-vous sûr de vouloir valider cette demande ?                                                                                                    |                                                                                                    |
|                                                                                                    | Attending validant cette demande, je déclare respecter<br>jeglementaires détaillées dans ce<br>Validation<br>définitive                                                                                                    | otre dossier est désormais validé<br>et ne peut plus être modifié                                                                                                    |

| 2. Saisir une demande<br>Besubvention<br>De nature, pour tous, le var acteur de votre quotidien |                                     |                                                                           |                                                        |                   |                 |
|-------------------------------------------------------------------------------------------------|-------------------------------------|---------------------------------------------------------------------------|--------------------------------------------------------|-------------------|-----------------|
| Accueil Mon Compte                                                                              | Téléservices +                      |                                                                           |                                                        |                   |                 |
| Aides aux associations<br>Ajouter une demande<br>Liste des demandes :                           | Votre dossier a bien été enregistré |                                                                           |                                                        |                   |                 |
| N° de la<br>Demande                                                                             |                                     | Date                                                                      | Statut                                                 | ٥                 |                 |
| 9303496 DÉVELOPPEMEI                                                                            | IT DE LA PRATIQUE FÉMININE          | 27/09/2024                                                                | Votre dossier a été transmis                           |                   | - Actions       |
|                                                                                                 | Nous contacter Conditions gé        | inérales d'utilisation Mentions légales Site du Département du V<br>Votre | ar Plan du site Accessibilité : partiellement conforme | Le bouton "Action | ns" vous permet |

| - Var                                         |                                                                                                    |                                                                                                    |
|-----------------------------------------------|----------------------------------------------------------------------------------------------------|----------------------------------------------------------------------------------------------------|
| LE DÉPARTEMENT                                |                                                                                                    | Accessibilité 🕺 Connexion 💄                                                                                                    |
| <b>2.</b> Saisir une demande<br>de subvention |                                                                                                    | Rechercher Q                                                                                                    |
|                                               | SERVICE EN LIGNE                                                                                                    |                                                                                                    |
|                                               | PARTOUT, POUR TOUS, LE VAR ACTEUR DE VOTRE QUOTIDIEN                                                                                             |                                                                                                    |
| Accueil                                       |                                                                                                    |                                                                                                    |
|                                               | Bienvenue sur le site des téléservices du Département du Var                                                                                     |                                                                                                    |
|                                               | Si vous voulez utiliser nos services en ligne, vous devez créer un compte utilisateur ou vous connecter avec votre adresse mail et mot de passe. |                                                                                                    |
|                                               |                                                                                                    |                                                                                                    |
| Filtres                                       | COLLECTIVITÉ Besnin d'aide ?                                                                                                    | t≣ Liste   ++ Grille                                                                                                    |
| mots-clés                                     |                                                                                                    | alar Salt                                                                                                    |
| COLLECTIVITÉ                                  |                                                                                                    | LE DÉPARTEMENT                                                                                                    |
|                                               |                                                                                                    |                                                                                                    |
| COLLEGES                                      |                                                                                                    |                                                                                                    |
| CULTURE                                       | Pour toute question ou aide relative à la saisie du dossier                                                                                      |                                                                                                    |
| ENVIRONNEMENT                                 |                                                                                                    | LES APPELS A PROJET                                                                                                    |
|                                               | en ligne, vous pouvez nous joindre par telephone au :                                                                                            | Dans le cadre de sa politique de territorialisation, le                                                                                          |
| ROUTES                                        | • በሬ 83 95 በ1 89                                                                                                    | Département du Var se dote d'un nouvel outil : l'appel<br>à projets. Une rencontre entre l'initiative locale et les<br>priorités départementales |
| SOCIAL                                        |                                                                                                    | VOIR LES MODALITES                                                                                                    |
| SPORT / JEUNESSE                              | • 04 83 95 04 74                                                                                                    |                                                                                                    |
|                                               |                                                                                                    |                                                                                                    |
|                                               | • 04 03 73 04 01                                                                                                    |                                                                                                    |
| Mots-Clé                                      |                                                                                                    |                                                                                                    |
| Aides Sociales                                |                                                                                                    |                                                                                                    |
| Communes                                      |                                                                                                    |                                                                                                    |
| Contact                                       |                                                                                                    |                                                                                                    |
| Emploi                                        | LES OFFRES D'EMPLOI DU DEPARTEMENT PLAN DEPARTEMENTAL DES ITINERAIRES DE                                                                         |                                                                                                    |
| Enfant                                        | Retrouvez les offres d'emploi. Faites une demande de PROMENADE ET DE RANDONNÉE DANS LE VAR                                                       |                                                                                                    |

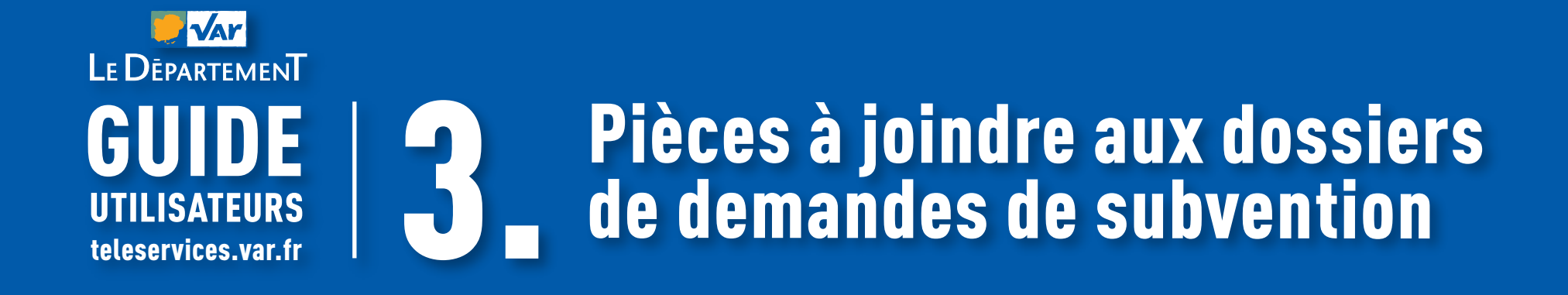

#### LE DEPARTEMENT 3. Pièces à joindre aux dossiers de demandes de subvention

Attention, les pièces doivent être de type PDF et de taille inférieure à 4 Mo

#### PROCÈS VERBAL D'ASSEMBLÉE GÉNÉRALE

Un procès-verbal d'assemblée générale d'association est un **document qui** contient le compte rendu officiel des délibérations et des décisions prises lors d'une assemblée générale d'une association. Une Assemblée générale ordinaire (AGO) doit se tenir au minimum une fois par an.

#### **BUDGET PRÉVISIONNEL**

Le budget prévisionnel est **une projection de ses dépenses et de ses recettes pour l'année à venir.** Il est établi en début d'exercice pour l'année N+1.

#### **RAPPORT MORAL**

Le rapport moral d'une association est en quelque sorte un **compte-rendu sur la gestion passée et future de l'organisme.** Il fait d'ailleurs partie des rapports annuels que la structure doit présenter lors de l'assemblée générale. Cette démarche revient ainsi en principe au président de l'association.

#### **BILAN FINANCIER**

Le bilan financier pour association est un **document établi par le service comptable attestant la situation financière d'un organisme en fin d'exercice.** Il permet de connaître l'actif d'une entreprise (ce qu'elle possède) et le passif d'une entreprise (ce qu'elle doit).

Le bilan représente les emplois et les ressources dont dispose l'association : les ressources constituent le passif : fonds propres, subventions d'investissement, résultat de l'année, emprunts, fonds dédiés, provisions pour risques et charges.

Les emplois de ces ressources forment le passif. Il existe des emplois permanents (actif immobilisé : immeubles, terrains) et des emplois temporaires (actif circulant : disponibilités, créances).

#### Actif égal passif :

La représentation du bilan se fait sous la forme d'une égalité (actif=passif). C'est le résultat, bénéficiaire ou déficitaire, qui équilibre le bilan.

#### À l'actif, on trouve :

- les immobilisations, qui regroupent tout ce que l'association possède durablement pour assurer ses activités (matériel de bureau, véhicule, locaux...)
- les stocks, qui peuvent être les biens produits dans le cadre de l'activité de l'association ou qu'elle revend pour se financer (t-shirt, épinglettes...)

• les créances sont les sommes dues à l'association par ses clients, la banque, si l'association n'est pas à découvert.

#### Au passif, on trouve :

- les fonds associatifs (apports) : il s'agit de l'ensemble des fonds et des biens mis à disposition par untiers au profit de l'association
- les réserves : elles sont constituées par le cumul des résultats bénéficiaires antérieurs.

C'est l'Assemblée Générale qui décide de l'affectation du résultat en réserve ou en report à nouveau

- le report à nouveau : il correspond au cumul des résultats antérieurs (excédents ou déficits) non affectés en réserve
- le résultat de l'année : le résultat représente l'excédent (ou le déficit) dégagé par l'association à la fin d'un exercice
- les subventions d'investissement
- les provisions pour risques et charges
- les fonds dédiés (subventions ou dons reçus avec un but précis)
- les dettes constituées par les emprunts et les dettes de fonctionnement : impôts, cotisations sociales ou fournisseurs non payés, solde négatif du compte en banque.

|                  | ACTIF                                                                                       | PASSIF                                      |             |
|------------------|---------------------------------------------------------------------------------------------|---------------------------------------------|-------------|
|                  |                                                                                             |                                             |             |
| Actif immobilisé | Immobilisations incorporelles<br>(Frais de R&D, brevets, fond<br>commercial, etc.)          | Fonds associatifs et réserves               | S           |
|                  | Immobilisations corporelles<br>(terrains, matériels, etc.)                                  | Report à nouveau                            | onds propre |
|                  | Immobilisations financières<br>(participations, créances liées aux<br>participations, etc.) | Résultat de l'exercice                      | F           |
|                  | Stocks et en-cours de production                                                            | — Dettes long terme<br>— Dettes court terme |             |
| Actif Circulant  | Créances                                                                                    |                                             |             |
|                  | Banque                                                                                      |                                             |             |
|                  | Caisse                                                                                      |                                             |             |

#### **COMPTE DE RÉSULTAT**

Le compte de résultat d'une association est un **document comptable qui** reprend l'ensemble des informations sur les charges et les produits d'une association au cours d'un exercice comptable. En principe, une association n'est pas obligée de tenir une comptabilité et un bilan comptable.

#### **RIB – Relevé d'identité Bancaire**

Le Relevé d'Identité Bancaire ou RIB contient vos coordonnées bancaires précises. Vous

pouvez ainsi les communiquer, sans risque d'erreur (on parle de "domiciliation bancaire") pour payer des factures ou être payé.

Il contient :

- les nom et prénom(s) ou raison sociale du titulaire du compte
- l'identifiant domestique du compte : code banque, code guichet, numéro de compte, clé RIB
- l'intitulé en clair de l'établissement et du guichet tenant le compte (sigle de l'établissement, localité, agence)
- l'adresse du titulaire du compte

#### **FICHE INSEE - SIRET**

L'Insee attribue un **identifiant unique**, le numéro Siren aux personnes morales et physiques et le numéro Siret à chacun de leurs établissements. Le Siren est l'un des numéros d'identification qui peut être exigé d'une association dans ses relations avec les administrations ou organismes. C'est **le numéro d'identité** qui lui est attribué lors de son inscription au répertoire des entreprises et des établissements.

Il n'est pas obligatoire pour les associations, mais **une association souhai**tant demander une subvention doit en demander un.

#### **RAPPORT D'ACTIVITÉS**

Le rapport d'activité est un **document qui présente de façon synthétique l'activité passée, présente et à venir de votre association.** Le rapport d'activité doit comporter des informations générales sur l'association, les activités menées... il est une présentation dynamique des activités et des résultats de l'exercice écoulé.

#### **CONTRAT D'ENGAGEMENT RÉPUBLICAIN**

À cette fin, la loi n°2021-1109 du 24 août 2021 confortant le respect des principes de la République a institué le contrat d'engagement républicain. Conformément aux dispositions des articles 10-1 et 25-1 de la loi n°2000-321 du 12 avril 2000 relative aux droits des citoyens dans leurs relations avec les administrations, le présent contrat a pour objet de préciser les engagements que prend toute association qui

a sollicité une subvention publique. Il doit être signé par l'association.